## How to find an In Network Dental Provider

- 1. The member would just need to go to www.myuhc.com.
- 2. On the landing page they click on "Find a Dentist"

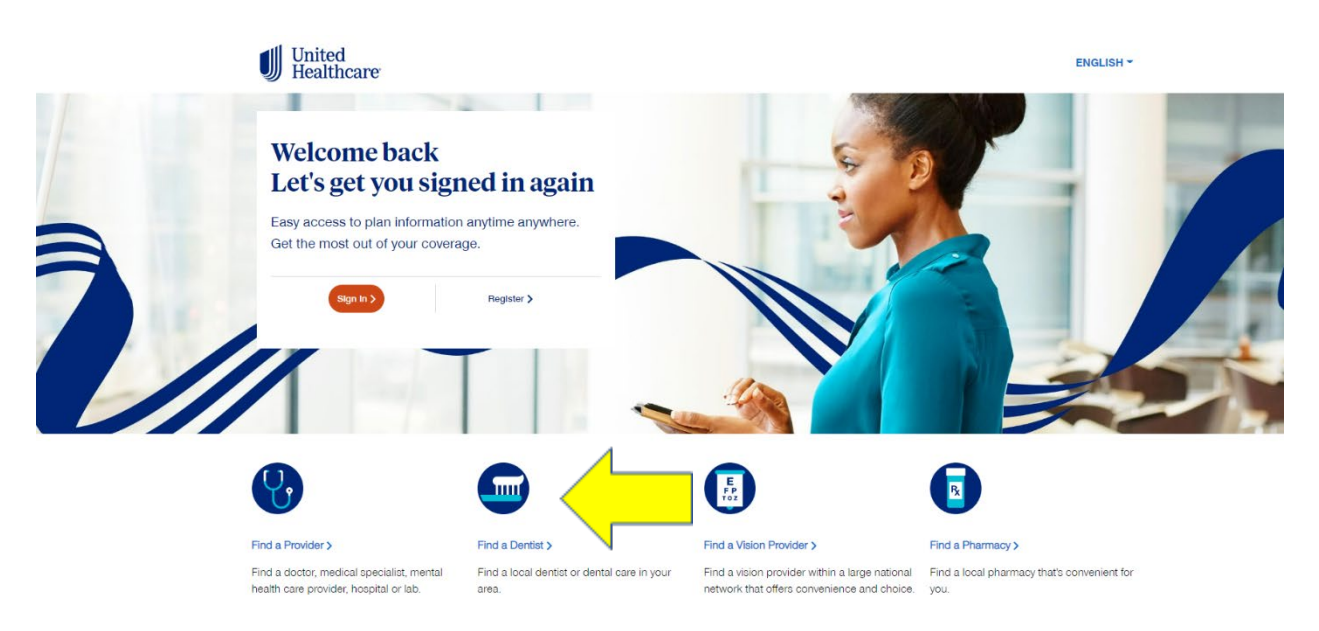

3. Then the member clicks on "Employer and Individual Plans"

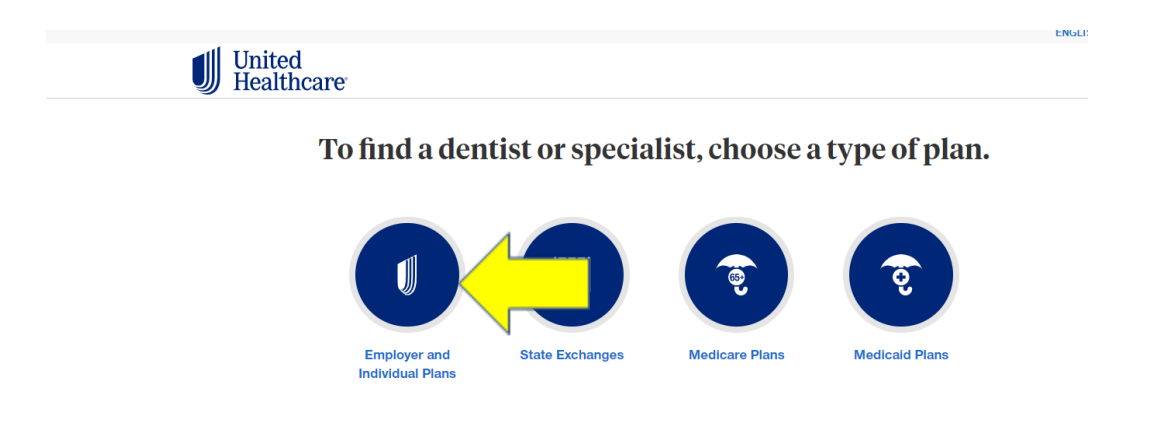

4. Then the member enters in their zip code where they live in and clicks on continue.

| United Healthcare |                                                                                                    | ENGLISH 👻 |
|-------------------|----------------------------------------------------------------------------------------------------|-----------|
| $\langle \rangle$ | Search by your location to find a plan                                                              |           |
|                   | Enter a street address, city & state or 5 digit zip code.<br>§treet Address, City & State, Zip Code |           |

5. Then the member selects "National Options PPO 20" as this is the groups Network for their dental plan

| $\langle \rangle$ | Select your dental plan near:           |  |  |  |
|-------------------|-----------------------------------------|--|--|--|
|                   | Berthoud, CO 80513<br>Change Location > |  |  |  |
|                   | *National Options PPO 30                |  |  |  |
|                   | Govt Employees Vol Benefit Trust        |  |  |  |
|                   | Healthplex PPO Network                  |  |  |  |
|                   | In Network Only PPO - INO               |  |  |  |
|                   | National Options PPO 10                 |  |  |  |
|                   | National Options PPO 15                 |  |  |  |
|                   | National Options PPO 20                 |  |  |  |

 Then the member will click on either "General Dentists" or "Dental Specialists". Most likely it will be General Dentists.

|                                   |                                                            |                                              | ENGLISH 🔻     |
|-----------------------------------|------------------------------------------------------------|----------------------------------------------|---------------|
| United<br>Healthcare              |                                                            | FIND CARE                                    | SAVED         |
| *NATIONAL OPTIONS PPO 30          |                                                            |                                              | CHANGE PLAN > |
| $\langle \rangle$                 | What type of D<br>can we help you                          | ental Care<br>1 find near:                   |               |
|                                   | Berthoud, CC<br>Change Location                            | D 80513<br>┉ >                               |               |
| Search for providers and services |                                                            |                                              | Q Search      |
|                                   | Find Care By C                                             | ategory                                      |               |
|                                   | General Dentists<br>Care for the mouth, teeth, and<br>gums | Dental Specialists<br>Oral surgeons and more |               |

7. A list of In Network dentists will populate for a 20 mile radius around that zip code that can be increased or decreased.

|                                                                                                    | ENGLISH 👻                                 |
|----------------------------------------------------------------------------------------------------|-------------------------------------------|
| United Healthcare FIND CARE                                                                                                    | SAVED                                     |
| "NATIONAL OPTIONS PPO 30                                                                                                    | CHANGE PLAN >                             |
| <ul> <li>Covid-19: With the spread of COVID-19, please call your provider's office before you go to confirm their<br/>availability, location, service options—including telemedicine—and any precautions you should take.</li> </ul> | ×                                         |
| Results for General Dentists                                                                                                    |                                           |
| 629 In-Network Providers Within 20 Miles   Berthoud, CO 80513  Change Location >                                                                                                    | View List View Map                        |
| Filer Options Provider Name Patient Reviews Specialty Accessibility More Filters Clear Filters                                                                                                    | Sort By           Distance              ✓ |
| Wolfenden, Keith, DMD<br>General Dentist<br>430 Birnson Ave<br>Berthoud, CO 805 13<br>0.3 Miles Away   Get Directions 12<br>(970) 532-4209 Proce<br>711 TY<br>(970) 532-4175 Fax                                                     |                                           |
|                                                                                                    |                                           |